# คู่มือการใช้งานระบบบริหารจัดการข้อมูลประมูลทะเบียนเลขสวย

- 1. เข้าเว็บไซต์ <u>www.tabienrod.com</u>
- 2. เลื่อนหน้าลงมาด้านล่างดังภาพ

| การประมูลเลขรถเห่ง    | การประมูลเลขรถตู้    | <u>ราย</u><br>การประมูลเลซรถกระบะ | การประมูลเลขเสริม    |
|-----------------------|----------------------|-----------------------------------|----------------------|
| มี                    | <b>มีว</b>           | มี                                | มี                   |
| คู่มือสำหรับเลขรถเก่ง | คู่มือสำหรับเลขรถตู้ | คู่มือสำหรับเลขรถกระบะ            | คู่มือสำหรับเลขเสริม |

3. เลือกการประมูลรถกระบะ

| เข้าสู่ระบบ       |
|-------------------|
| ชื่อผู้ใช้งามระบบ |
| username          |
| รหัสผ่าน          |
| password          |
| ลีมรหัสผ่าน ?     |
| เข้าสู่ระบบ       |
| เข้าสู่ระบบ       |
| สมัครสมาชิก       |

- 4. เข้าสู่ระบบด้วยชื่อผู้ใช้งานระบบและรหัสผ่านที่ท่านมีอยู่แล้วและคลิกเข้าสู่ระบบ
- 5. หากยังไม่เคยมีชื่อผู้ใช้งานระบบให้คลิก "สมัครสมาชิก" เพื่อทำการสมัครสมาชิก

# ขั้นตอนการสมัครสมาชิก

เมื่อคลิกปุ่ม "สมัครสมาชิก" แล้วระบบจะปรากฏฟอร์มเพื่อกรอกข้อมูลต่าง ๆ ที่จำเป็นในการสมัคร ผู้สมัคร จะต้องกรอกข้อมูลให้ครบถ้วน

| nde | ระบบบริหารจัดการข้<br>กองทุนเพื่อความปลอดภัยในการใช้รถใช้ถนน (ก | อมูลรถยบ<br><sup>ปถ.)</sup> | เต์บรร             | ทุกส่วนบุคคล (กระบะ)                 |  |
|-----|-----------------------------------------------------------------|-----------------------------|--------------------|--------------------------------------|--|
|     | a                                                               | งทะเบียนเข้<br>รถยนต์บะ     | ์าร่วมป<br>รรทุกส่ | ระมูลทะเบียนรถสวย<br>วนบุคคล (กระบะ) |  |
|     | ข้อมูลผู้ประมูล                                                 |                             |                    |                                      |  |
|     | ประเภทการลงทะเบียน                                              | าติ                         |                    |                                      |  |
|     | เลขที่ประจำตัวประชาชน/เลขที่หนังสือเ                            | ดินทาง *                    |                    |                                      |  |
|     | คำนำหน้าชื่อ *                                                  |                             |                    |                                      |  |
|     | เลือกคำนำหน้าชื่อ                                               | หรือ                        | โปรดระ             | ų                                    |  |
|     | ชื่อ *                                                          |                             |                    | สกุล *                               |  |
|     |                                                                 |                             |                    |                                      |  |

ลงทะเบียนเข้าร่วมประมูลทะเบียนรถสวย รถยนต์บรรทุกส่วนบุคคล (กระบะ)

| in a second a second and                                                                                                    |                                                                                                    |                                                      |  |
|----------------------------------------------------------------------------------------------------|----------------------------------------------------------------------------------------------------|------------------------------------------------------|--|
| <ul> <li>มูลสุธธรรมดา - มีอื่มูลสุธ</li> </ul>                                                                                                    |                                                                                                    |                                                      |  |
| กับคือคม" 🔹 👘 เกิด เวิติเวลาดี                                                                                                    |                                                                                                    |                                                      |  |
| เลขที่ประจำตัวประชายนแสยที่หนังสีลเดินทาง *                                                                                                    |                                                                                                    |                                                      |  |
|                                                                                                    |                                                                                                    |                                                      |  |
| ด่างไหนใหล่อง                                                                                                    |                                                                                                    |                                                      |  |
| เรือกล่าน่าหน้าชื่อ                                                                                                    | +5a lusos:u                                                                                                    |                                                      |  |
| 2 m                                                                                                    |                                                                                                    |                                                      |  |
| Sa *                                                                                                    | 509.                                                                                                    |                                                      |  |
|                                                                                                    |                                                                                                    |                                                      |  |
| SuldauQiña *                                                                                                    | 18-11                                                                                                    | 0                                                    |  |
|                                                                                                    | - Inter                                                                                                    |                                                      |  |
| uašlrađvni ·                                                                                                    | 7                                                                                                    |                                                      |  |
|                                                                                                    |                                                                                                    |                                                      |  |
|                                                                                                    |                                                                                                    |                                                      |  |
| ที่อยู่ตามภูมิสำเนา                                                                                                    |                                                                                                    |                                                      |  |
| fair:                                                                                                    |                                                                                                    |                                                      |  |
|                                                                                                    |                                                                                                    |                                                      |  |
| нį                                                                                                    | 355                                                                                                    | nuu                                                  |  |
|                                                                                                    |                                                                                                    |                                                      |  |
| 5ax5o *                                                                                                    | สำเภอ *                                                                                                    | chua+                                                |  |
| กรุณาเลือก                                                                                                    | กรุณาเลือก                                                                                                    | ngouniñan                                            |  |
| n Zelovnović v                                                                                                    |                                                                                                    |                                                      |  |
| 210102000                                                                                                    | 1                                                                                                    |                                                      |  |
|                                                                                                    |                                                                                                    |                                                      |  |
| ຕົອຢູ່ມີອຽບປີປ<br>⊐ເປັນຕ້ອງເດືອດຕົນຕ້ອງຕາມດູມີຄຳແກ<br>ກຳລູ່ •                                                                                                    |                                                                                                    |                                                      |  |
| <mark>ที่อยู่ปีอรุปัน :</mark><br>⊔เป็นที่อยู่เกืองทันที่อยู่ตามภูมิสำเภา<br>กันยู่ :                                                                                                    | 326                                                                                                    | ouu                                                  |  |
| ที่อยู่ปัจจุบัน :<br>⊒เป็นที่อยู่เรื่องกันที่อยู่ตามภูมิล่านก<br>ก็อยู่ :<br>กนู้                                                                                                    | 306                                                                                                    | euu<br>                                              |  |
| ที่อยู่ปัจจุบัน :<br>เป็นที่อยู่เรื่องกันที่อยู่ตามภูมิล่านก<br>ที่อยู่ :<br>หมู่<br>รังหวัด :<br>กรุณาเสีอก                                                                               | รอช<br>สำเภอ *<br>กรุณาเธือก                                                                                                    | cuu<br>chus -                                        |  |
| ที่อยู่ปัจจุบัน<br>เป็นที่อยู่เรื่องกันก่อยู่ตามภูมิล่านก<br>ก่อยู่ •<br>พมู่<br>รังหวัด •<br>กรุณาเสียก<br>อายิเซานาร์นี้ •                                                               | ออย<br>ว่าเกอ +<br>กรุณาเชือก                                                                                                    | ตมม<br>                                              |  |
| ที่อยู่ปัจจุบัน :<br>                                                                                                    | ออย<br>อำเภอ *<br>กรุณาเธือก                                                                                                    | อนน<br>ต่านคา<br>กรุณาเชือก                          |  |
| ที่อยู่ปัจจุบัน :<br>                                                                                                    | ออย<br>อำเภอ *<br>กรุณาเอีอก                                                                                                    | อมม<br>ต่ามกา<br>กรุงกเชือก                          |  |
| ที่อยู่ปัจจุบัน :<br>                                                                                                    | ออย<br>อ่านกอ *<br>กรุณาเอีอก                                                                                                    | อมม<br>ต่ามกา<br>กรุณาเชือก                          |  |
| ที่อยู่ปัจจุบัน :<br>                                                                                                    | 200<br>                                                                                                    | อมม<br>chus*<br>กรุณาเชือก                           |  |
| ที่อยู่ปัจจุบัน -<br>                                                                                                    | 200<br>                                                                                                    | auu<br>chus*<br>rqanišan                             |  |
| ที่อยู่ปัจจุบัน :<br>                                                                                                    | 200<br>                                                                                                    | auu<br>chus*<br>rquniSan<br>aunns<br>rquniSan        |  |
| ที่อยู่ปัจจุบัน :                                                                                                    | 200<br>                                                                                                    | auu<br>chus*<br>rqanišan<br>aunns<br>rqanišan        |  |
| ที่อยู่ปัจจุปัน :<br>มันที่อยู่เดียวกับที่อยู่ตามภูมิดำแก<br>ที่อยู่ :<br>หมู่<br>รังหวัด :<br>กรุณาเชือก<br>ระหย่านระดัง :<br>ปัญหามัญปริหาศาร (ด้วงเป็นต่อเดียงกับปู่ค<br>ร้องบิต<br>    | 200<br>druna *<br>nganuBan<br>sentDourinDa<br>usufuTwS<br>UsunnDed<br>ngaruBan                                                                                                    | auu<br>chus*<br>rquniSan<br>aunms<br>rquniSan        |  |
| ที่อยู่ปัจจุปัน :<br>มันที่อยู่เดียวกันที่อยู่ตามภูมิกำแก<br>ที่อยู่ :<br>หมู่<br>รังหวัด :<br>กรุณาเชือก<br>รายไปวนงบัติ :<br>ป้อมูลปัญชีอนาศกร (ด้วงเป็นชื่อเดียงกันผู้ค<br>ร้อมใหย์<br> | ร้างกอ *           สำเภอ *           กรุณาเชือก           เริ่มทำมีหมือง           เริ่มทำมีหมือง           เริ่มทำมีหมือง           เริ่มทำมีหมือง           เริ่มทำมีหมือง                                               | อนน<br>ด้านสา<br>กรุณาเชือก<br>ขุมาศาร<br>กรุณาเชือก |  |
| ที่อยู่ปัจจุบัน -<br>                                                                                                    | รอง<br>รำเกอ *<br>                                                                                                    | อมม<br>drus+<br>กรุณาเร็ลก                           |  |
| ที่อยู่ปัจจุบัน -<br>                                                                                                    | รอง<br>ร่านาอ *<br>                                                                                                    | auu<br>drus+<br>rqunifan<br>20mms<br>rqunifan        |  |
| ที่อยู่ปัจจุบัน :<br>                                                                                                    | รอง<br>รำเกอ *<br>                                                                                                    | auu<br>drus+<br>rganifan<br>2unns<br>rganifan        |  |
| ที่อยู่ปัจจุบัน :<br>                                                                                                    | รอง<br>รำเกอ *<br>                                                                                                    | อมม<br>drus -<br>กรุณาเรีลก                          |  |
| ที่อยู่ปัจจุบัน :<br>                                                                                                    | รอง<br>รำเกอ *<br>                                                                                                    | อมม<br>drus -<br>กรุณาเรีลก                          |  |
| ที่อยู่ปัจจุปัน -                                                                                                    | รอง<br>รำเกอ *<br>                                                                                                    | auu<br>dus•<br>nguni5an                              |  |
| ที่อยู่ปัจจุบัน :<br>                                                                                                    | รอง<br>รำเกอ *<br>                                                                                                    | auu<br>drus -<br>rganišan                            |  |
| ที่อยู่ปัจจุบัน :<br>                                                                                                    | รอง<br>สำเภอ *<br>                                                                                                    | auu<br>drus -<br>rganišan                            |  |
|                                                                                                    | 1206           ສຳເກລ *           ສຳເກລ *           ກຽກກະເຮັດຄ           ເຂດກິບໃນ3           ເຂດກິບໃນ6           ກຽກກະເຮັດຄ                                                                                                 | auu<br>drus<br>rganišan                              |  |
|                                                                                                    | รอง           สำเภอ *           กรุณาเธีอก           เลยที่มักม่           เลยที่มักม่           เลยที่มักม่           เลยที่มักม่           เลยที่มักม่           เลยที่มักม่           เลยที่มักม่           เลยที่มักม่ | auu<br>chus:<br>rganitan                             |  |

Maonedau

ในส่วนของข้อมูลการเข้าระบบ ผู้สมัครจะต้องกรอกข้อมูลตามที่ระบบได้กำหนดไว้ให้ โดยจะต้องให้ตรงทุกข้อ

| ข้อมูลการเข้าระบบ                                            |
|--------------------------------------------------------------|
| Username *                                                   |
|                                                              |
| - ไม่ต่ำกว่า 6 ตัวอักษร และไม่เกิน 10 ตัวอักษร               |
| - ต้องมีตัวอักษรภาษาอังกฤษ A-Z,a-z หรือตัวเลข 0-9 เท่านั้น   |
|                                                              |
| Password *                                                   |
|                                                              |
|                                                              |
| - ไม่ต่ำกว่า 8 ตัวอักษร                                      |
| – ต้องมีตัวอักษรภาษาอังกฤษพิมพ์เล็ก a–z                      |
| - ต้องมีตัวอักษรภาษาอังกฤษพิมพ์ใหญ่ A-Z อย่างน้อย 1 ตัวอักษร |
| - ต้องมีตัว 0-9 อย่างน้อยไ ตัวอักษร                          |
| – ต้องมีตัวอักษรพิเศษดังนิ \$@#&I อย่างน้อย 1 ตัวอักษร       |
|                                                              |

เมื่อกรอกข้อมูลครบถ้วนแล้ว ให้คลิกปุ่ม "ลงทะเบียน" เพื่อทำการยืนยันการลงทะเบียน

เมื่อทำการลงทะเบียนเรียบร้อยแล้วระบบจะนำพาไปยังหน้าเข้าระบบเข้าสู่ระบบ เพื่อทำขั้นตอนในการวาง หลักประกันต่อไป เมนู "**ข้อมูลส่วนตัว**" คือหน้าที่มีไว้คอยจัดการข้อมูลส่วนตัวของผู้เข้าร่วมประมูล เช่น ข้อมูล ชื่อ สกุล หมายเลขประจำตัวประชาขน ที่อยู่ ผู้เข้าร่วมประมูลจำเป็นจะต้องกรอกข้อมูลให้ครบถ้วนและเป็นปัจจุบัน **ข้อมูลส่วนตัว** 

| ข้อมูลทั่วไป                                            |                        |                       |                        |                        |  |
|---------------------------------------------------------|------------------------|-----------------------|------------------------|------------------------|--|
| รื่อผู้ใช้งานระบบ : Dltgg                               |                        |                       |                        |                        |  |
| มามแฝง * นามแฝงคือชื่อที่แสดงในหน้าเสนอราคา เป็นภาษาอัง | งกฤษและตัวเลขเท่านั้นไ | ไม่เกิน 10 ตัวอักษร,เ | นามแฝงไม่สามารถเปลี่ยบ | ได้ในวันที่มีการประมูล |  |
| backham                                                 |                        |                       |                        |                        |  |
| ลขที่ประจำตัวประชาชน/เลขที่หนังสือเดินทาง *             |                        |                       |                        |                        |  |
| 4456789876554                                           |                        |                       |                        |                        |  |
| กำนำหน้าชื่อ <b>*</b>                                   |                        |                       |                        |                        |  |
| นาย                                                     | หรือ                   | โปรดระบุ              |                        |                        |  |
|                                                         |                        |                       | สกุล *                 |                        |  |
| นายทดสอบ                                                |                        |                       | ประมูลเลข              |                        |  |
| วันเดือนปีเกิด *                                        |                        |                       |                        |                        |  |
| 03                                                      | ธันวาคม                |                       |                        | 2558                   |  |
|                                                         |                        |                       |                        |                        |  |
| บอร์โทรศัพท์ *                                          |                        |                       |                        |                        |  |

| ที่อยู่ตามบัตรประชาชน |            |          |  |
|-----------------------|------------|----------|--|
| ที่อยู่ *             |            |          |  |
| กรมการขนส่งทางบก 103  |            |          |  |
| HIJ                   | 898        | ถนน      |  |
|                       |            | พหลโยธิน |  |
| จังหวัด *             | ວຳເກວ *    | ตำบล *   |  |
| กรุงเทพมหานคร         | เขตจตุจักร | จอมพล    |  |
| รหัสไปรษณีย์          |            |          |  |
| 10900                 |            |          |  |

ภาพแสดงหน้าข้อมูลส่วนตัว 2

| ที่อยู่ปัจจุบัน                          |            |          |
|------------------------------------------|------------|----------|
| 🗹 เป็นที่อยู่เดียวกับที่อยู่ตามภูมิลำเนา |            |          |
| เลขที่ / หมู่บ้าน / อาคาร*               |            |          |
| กรมการขนส่งทางบก 103                     |            |          |
| нų                                       | 898        | ถนน      |
|                                          |            | พหลโยธิน |
| จังหวัด *                                | ວຳເກວ *    | ต่ำบล *  |
| กรุงเทพมหานคร                            | เขตจตุจักร | จอมพล    |
| รหัสไปรษณีย์ *                           |            |          |
| 10900                                    |            |          |

## ภาพแสดงหน้าข้อมูลส่วนตัว 3

| นายทดสอบ ประมูลเลข | 99999999    | \$<br>ธนาคารกรุงเทพ |  |
|--------------------|-------------|---------------------|--|
| สาขา               | ประเภทบัญชี |                     |  |
|                    | ออมทรัพย์   |                     |  |

ภาพแสดงหน้าข้อมูลส่วนตัว 4

หลังจากที่กรอกข้อมูลส่วนตัวทั้งหมดเรียบร้อยแล้ว ให้ทำการกดปุ่ม "บันทึกข้อมูลส่วนตัว" เพื่อทำการ บันทึกข้อมูล เมนู "**เปลี่ยนรหัสผ่าน**" คือหน้าที่มีไว้สำหรับเปลี่ยนรหัสผ่าน การเปลี่ยนรหัสผ่านจำเป็นจะต้องกรอกข้อมูลตามที่ ระบบได้กำหนดไว้ให้ครบถ้วน โดยเมื่อกรอกตามที่ระบบได้แจ้งไว้แล้วทุกข้อจะต้องเปลี่ยนจากสีแดงเป็นสีเขียว จากนั้นจึงจะสามารถยืนยันการเปลี่ยนรหัสผ่านได้

| 🂓 🔊                       | ระบบบริหารอัดการข้อมูลรถยนตับธรทุกส่วนบุคคล (กระบะ)<br>กองทุนเพื่อความปลอดภัยในการใช้รถใช้ถนน (กปถ.)                                                                                                    |  |  |  |  |  |
|---------------------------|----------------------------------------------------------------------------------------------------|--|--|--|--|--|
|                           | เปลี่ยนรหัสผ่าน                                                                                                    |  |  |  |  |  |
| 😩 ข้อมูลส่วนตัว           |                                                                                                    |  |  |  |  |  |
| 🔒 เปลี่ยนรหัสผ่าน         | Password (õu                                                                                                    |  |  |  |  |  |
| \$ วางเงินหลักประกัน      | Password ใหม่                                                                                                    |  |  |  |  |  |
| \$ ตรวจสอบเงินหลักประกัน  | - ไม่ต่ำกว่า 8 ตัวอักบร                                                                                                    |  |  |  |  |  |
| 🗭 เสนอราคา                | <ul> <li>ต้องมีตัวอีกบริกามาอังกฤษพิมพ์สึก a-z</li> <li>ต้องมีตัวอีกบริกามาอังกฤษพิมพ์ใหญ่ A-Z อย่างน้อย 1 ตัวอีกบริ</li> </ul>                                                                                                    |  |  |  |  |  |
| 🛢 ประวัติการประมูลของฉัน  | – ຕ້ອນປີດ້ວ 0−9 ອຍ່ານປ້ອຍ 1 ດ້າວອີກບຣ<br>– ຕ້ອນປີດ້ວອີກບຣາໂຫຍາດ້ວຍີ <b>5 ອູ#</b> At ອຍ່ານປ້ອຍ 1 ດ້າວອີກບຣ                                                                                                    |  |  |  |  |  |
| ⊖ Log out                 | ยืมยัน Password ใหม่                                                                                                    |  |  |  |  |  |
|                           | ชินชินการเปลี่ยน Password                                                                                                    |  |  |  |  |  |
|                           | กองทุนเพื่อความปลอดภัยในการใช้รถใช้ถนน<br>กรมการขนส่งทางบท 1032 ถนนพหลไยชิน แขวงจอมพล เขตจตุจักร กรุงเทพมหานกร 10900. โทรศัพท์ 0-2271-8888. Call Center : 1584                                                                                                  |  |  |  |  |  |
| กรุณาอัพเดทรหัสผ่านของท่า | ภาพแสดงหน้าเปลี่ยนรหัสผ่าน<br>ทันด้วยค่ะ                                                                                                    |  |  |  |  |  |
|                           | เปลี่ยนรหัสผ่าน                                                                                                    |  |  |  |  |  |
| Password เดิม             | ••••••                                                                                                    |  |  |  |  |  |
| Password ใHIJ             | ••••••                                                                                                    |  |  |  |  |  |
| ยืนยัน Password ใหม่      | - ไม่ต่ำกว่า 8 ตัวอักษร<br>- ต้องมีตัวอักษรภาษาอังกฤษพิมพ์เล็ก a-z<br>- ต้องมีตัวอักษรภาษาอังกฤษพิมพ์ใหญ่ A-Z อย่างน้อย 1 ตัวอักษร<br>- ต้องมีตัวอักษรพิเศษดังนี้ \$@#&! อย่างน้อย 1 ตัวอักษร<br>- ต้องมีตัวอักษรพิเศษดังนี้ \$@#&! อย่างน้อย 1 ตัวอักษร<br>- เ |  |  |  |  |  |
|                           |                                                                                                    |  |  |  |  |  |

ภาพแสดงการเปลี่ยนรหัสผ่านที่ตรงตามเงื่อนไข

เมนู "**วางเงินหลักประกัน**" ในการเข้าร่วมประมูลแต่ละครั้งจำเป็นจะต้องมีการวางหลักประกันการ ประมูลก่อน ในเมนูวางหลักประกันจะเป็นการลงทะเบียนเข้าร่วมการประมูลในแต่ละจังหวัด เมื่อคลิกเมนู "วางเงินหลักประกัน" แล้ว ระบบจะแสดงราคาการประมูลทั้งหมดที่เปิดให้เข้าร่วมประมูล ให้คลิกปุ่ม "วาง หลักประกัน" ในรายการที่ต้องการ

| I uláduusHakhu         sudáonsdszya         бонбо         элонали           \$ כזонõukáňdssňu         dszyanitűeusnasi uzupranas kuso ňo         atynasnas         atynasnas         элонали           \$ casosaoulõukAñdussňu         dszyanitűeusnasi uzupranas kuso ňo         atynasnas         atynasnas         элонали           • tauosnan         ouloszya ostát         ns.d         ns.d         элонали           • Uscöðnisubsugaosáu         nşoinw Usugasinisu: kuso ann išudsugaðin žabu insinu zöseð Doubsugaðuň ža punnikus žöseð Loan         nşoinwuhrunas         Sonakánu           • Log out         usuganitűeusnas: us aðuðu isubsugaðuń ja n.w. zöseð Doubsugaðuń ji s ű.e. zöseð         afuðu         Jonakánu | วางเงินหลักประกัน                                           |                                                                                                  |                               |
|----------------------------------------------------------------------------------------------------|-------------------------------------------------------------|--------------------------------------------------------------------------------------------------|-------------------------------|
| ร้าวงเงินหลักประกับ         ประบูลกะเบียบรถกระบะสนุกรสาคร หมวด กง         ลนุกรสาคร         วางหลักน           ร้ ดรวจสอบเงินหลักประกับ         งานประมูล จ.กระบี่         ภามระบริการประมูลของจัน         กระบี่         ภามระบริการประมูลของจัน           - ประวัติการประมูลของจัน         -         กรุงเกพ ประมูลรถกระบะ หมวด จาก เร็บประมูลจันที่ 28 มกราคม 2568 ยิดประมูลจันที่ 2 กุมภาพันธ์ 2568 เวลา         กรุงเกพมหานคร         วางหลักน           - Log out         ประมูลกะเบียบรถกระบะ จ.ลำปาง เริ่มประมูลจันที่ 3 กพ. 2568 ยิดประมูลจันที่ 15 มีค. 2568         ลำปาง         วางหลักน                                                                                                    | จังหวัด วางห                                                | รายชื่อการประมูล                                                                                 |                               |
| เสนอราคา         งานประมูล จ.กระบี่         กระบี่         กระบี่         วางหลักของวัน           ประวัติการประมูลของวัน         กรุงเทพ ประมูลจ.กระบ่ะ หมวด จ.กท เริ่มประมูลวันที่ 2.8 มกราคม 2568 ปิดประมูลวันที่ 2 กุมภาพันธ์ 2568 เวลา         กรุงเทพ ประมูลจ.กระบ่ะ หมวด จ.กท เริ่มประมูลวันที่ 2.8 มกราคม 2568 ปิดประมูลวันที่ 2 กุมภาพันธ์ 2568 เวลา         กรุงเทพ ประมูลก.กระบ่ะ หมวด จ.กท เริ่มประมูลวันที่ 2.8 มกราคม 2568 ปิดประมูลวันที่ 5 มิ.ค. 2568         ดำปาง         วางหลักข                                                                                                    | สมุทรสาคร                                                   | ประมูลทะเบียนรถกระบะสนุทรสาคร หมวด กง                                                            | ัน<br>ประมูลท                 |
| <ul> <li>ประวัติการประมูลของจัน</li> <li>ครุงเทพ ประมูลรถกระบะ หมวด ฮาก เริ่มประมูลวันที่ 28 มกราคม 2568 ปิดประมูลวันที่ 2 กุมภาพันธ์ 2568 เวลา</li> <li>กรุงเทพ ประมูลรถกระบะ หมวด ฮาก เริ่มประมูลวันที่ 2 กุม กราคม 2568 ปิดประมูลวันที่ 2 กุมภาพันธ์ 2568 เวลา</li> <li>กรุงเทพ ประมูลรถกระบะ จ.ลำปาง เริ่มประมูลวันที่ 3 ก.พ. 2568 ปิดประมูลวันที่ 15 มี.ค. 2568</li> <li>ลำปาง</li> </ul>                                                                                                    | กระบี่ วาง                                                  | งานประมูล จ.กระบี่                                                                               | งานประ                        |
| ประมูลทะเบียบรถกระบะ จ.ลำปาง เริ่มประมูลวันที่ 3 ก.พ. 2568 ปิดประมูลวันที่ 15 มี.ค. 2568 ลำปาง ลำปาง                                                                                                    | อ ปิดประมูลวันที่ 2 กุมภาพันธ์ 2568 เวลา กรุงเทพมหานคร วางห | กรุงเทพ ประมูลรถกระบะ หมวด ฮกก เริ่มประมูลวันที่ 28 มกราคม 2568 ปี<br>10.00 น. เป็นต้นไปตามลำดับ | เของฉัน<br>กรุงเทพ<br>10.00 ( |
|                                                                                                    | ูเลวันที่ 15 มี.ค. 2568 ลำปาง <b>วาง</b> เ                  | ประมูลทะเบียนรถกระบะ จ.สำปาง เริ่มประมูลวันที่ 3 ก.พ. 2568 ปิดประมูลวั                           | ประมูล                        |
|                                                                                                    |                                                             |                                                                                                  |                               |

ภาพแสดงหน้าวางหลักประกัน

เมื่อคลิกปุ่ม "วางหลักประกัน" เรียบร้อยแล้ว ระบบจะนำไปยังหน้าเลือกกลุ่มที่ต้องการวางหลักประกัน คลิกที่ช่องจำนวนเพื่อเลือกจำนวนหลักประกันที่ต้องการ ระบบจะคำนวนยอดเงินให้โดยอัตโนมัติ โดยยอดที่แสดง นั้นจะเป็นยอดของหลักประกันแต่ละกลุ่ม+กับค่าบริการจำนวน 500 บาทในทุก ๆ จำนวนที่เลือก

### วางเงินหลักประกัน

| ชื่องานประมูล : กรุงเทพ ประมูลรถกระบะ หมวด ฮกท เริ่มประมูลวันที่ 28 มกราคม 2568 ปิดประมูลวันที่ 2 กุมภาพันธ์ 2568<br>เวลา 10.00 น. เป็นต้นไปตามลำดับ |              |                |            |           |             |        |  |  |
|----------------------------------------------------------------------------------------------------|--------------|----------------|------------|-----------|-------------|--------|--|--|
| กลุ่ม                                                                                                    | ราคาเริ่มต้น | อัตราเพิ่มราคา | หลักประกัน | ค่าบริการ | จำนวน       | มูลค่า |  |  |
| 1                                                                                                    | 5,000        | 2,000          | 5,000      | 500       | 1 ~         | 5,500  |  |  |
| 2                                                                                                    | 2,000        | 1,000          | 2,000      | 500       | 2 ~         | 5,000  |  |  |
| 3                                                                                                    | 1,000        | 500            | 1,000      | 500       | 3 ~         | 4,500  |  |  |
|                                                                                                    |              |                |            |           | รวมเป็นเงิน | 15,000 |  |  |

ภาพแสดงการวางเงินหลักประกัน

เมื่อเลือกจำนวนหลักประกันที่ต้องการแล้ว ให้ผู้ประมูลตรวจสอบข้อมูลบัญชีธนาคารสำหรับโอนเงินคืนใน กรณีที่ท่านประมูลไม่ได้หรือหลักประกันของท่านเหลือจากการชำระค่าหมายเลขคืน โดยบัญชีธนาคารจะต้องเป็น ชื่อเดียวกับผู้ลงทะเบียนเข้าร่วมประมูล หลักจากตรวจสอบความถูกต้องเรียบร้อยแล้วให้คลิกปุ่ม "พิมพ์เอกสาร ยืนยันชำระค่าหลักประกัน"

|  | ชื่อบัญชี                   |       |  |
|--|-----------------------------|-------|--|
|  | นายทดสอบ ประมูลเลข          |       |  |
|  | เลขที่บัญชี                 |       |  |
|  | 99999999                    |       |  |
|  | ธนาคาร                      |       |  |
|  | ธนาคารกรุงเทพ               |       |  |
|  | สาขา                        |       |  |
|  |                             |       |  |
|  |                             |       |  |
|  |                             |       |  |
|  | พิมพ์เอกสารยื่นชำระค่าหลักป | ระกัน |  |
|  |                             |       |  |

รูปภาพแสดงข้อมูลบัญชีธนาคาร

เมนู "**ตรวจสอบเงินหลักประกัน**" เมื่อวางหลักประกันเสร็จเรียบร้อยแล้ว ผู้ลงทะเบียนจำเป็นจะต้อง พิมพ์ใบเข้าร่วมประมูลและใบชำระเงินค่าหลักประกันและจะต้องอัพโหลดเอกสารที่ต้องใช้เป็นหลักฐานในการเข้า ร่วมการประมูล

| 🛞 🔊                                  | <b>ระบบบริเ</b><br>กองทุนเพื่อ | <b>เารจัดการข้อ</b><br>ความปลอดภัยใเ | <b>มูลรถยนต์บรรท</b><br>เการใช้รถใช้ถนน (กเ | <b>กส่วนบุคคล (กระบะ)</b><br>๓.)                                                                                                    |               |                         |       |         |                 |               |
|--------------------------------------|--------------------------------|--------------------------------------|---------------------------------------------|----------------------------------------------------------------------------------------------------|---------------|-------------------------|-------|---------|-----------------|---------------|
| ) ข้อมลส่วนตัว                       |                                |                                      |                                             | รายการวางหลักปร                                                                                                    | ระกันการ      | เประมูล                 |       |         |                 |               |
| เปลี่ยนรหัสผ่าน<br>วางเงินหลักประกัน | ຄຳດ                            | เลขที่ลง<br>โบ ทะเบียน               | เลขที่คุม<br>กองทุน                         | ชื่องานประมูล                                                                                                    | ยอดเงิน       | วันที่ลง<br>ทะเบียน     | สถานะ | อัพโหลด | พิมพ์<br>เอกสาร | QR<br>Payment |
| ตรวจสอบเงินหลักประกัน<br>เสนอราคา    | 1                              | 318477                               | 106800805                                   | กรุงเทพ ประมูลรถกระบะ หมวด ฮกท เริ่มประมูล<br>วันที่ 28 มกราคม 2568 ปิดประมูลวันที่ 2<br>กุมภาพันธ์ 2568 เวลา 10.00 น. เป็นต้นไปตาม<br>ส่วณะ | 11,000        | 2025-01-<br>29 10:55:35 |       | 1       | ₽               |               |
| ประวัติการประมูลของฉัน               |                                |                                      |                                             | 8160                                                                                                    |               |                         |       |         |                 |               |
| Log out                              | กองทุนเพื่<br>กรมการขเ         | งความปลอดภัยไ<br>เส่งทางบก 1032      | นการใช้รถใช้ถนน<br>ถนนพหลโยธิน แขวง         | งจอมพล เขตจตุจักร กรุงเทพมหานคร 10900. โกรศัพ                                                                                                | rñ 0-2271-888 | 38. Call Center : 15    | 84    |         |                 |               |

ภาพแสดงหน้าตรวจสอบเอกสาร

การพิมพ์เอกสารเข้าร่วมการประมูลและใบชำระค่าหลักประกัน โดยคลิกที่ไอค่อนรูปเครื่องพิมพ์ จะ ปรากฎหน้าพิมพ์เอกสารขึ้นมา โดยสามารถพิมพ์เอกสารทั้ง 2 อย่างได้พร้อมกัน

|                                                                                                    | เบลงหะเบชนเข้าประมูล<br>กรุงเทพ ประมูลรอกระบะ หมวล ต<br>ปิลประมุลวันที่ 2 กุมภาพันธ์ 2568                                                                                                    | หมายเลขทะเปยนรถ (ระ.3)<br>กท เริ่มประมูลวันที่ 28 มกราคม 2568<br>8 เวลา 10.00 น. เป็นคันไปตามลำคับ                                                                                                    | ) as)                                                                                                    | Print                                                                                                    |                                                              |
|----------------------------------------------------------------------------------------------------|----------------------------------------------------------------------------------------------------|----------------------------------------------------------------------------------------------------|----------------------------------------------------------------------------------------------------|----------------------------------------------------------------------------------------------------|--------------------------------------------------------------|
| วันที่องทะเบียน                                                                                                    | 29 antrea 2568                                                                                                    | und                                                                                                    | 318478                                                                                                    |                                                                                                    |                                                              |
| ชื่อ - สกุด ผู้ประมูล                                                                                                    | นาย นายทดสอบ ประมูลเลข                                                                                                    | und.                                                                                                    | ระบบกระทุม 106800806                                                                                                    |                                                                                                    | (                                                            |
| หมายเลขบัครประชาชน                                                                                                    | 4456789876554                                                                                                    | fect                                                                                                    | รถในการลัดกขึ้น Ditag                                                                                                    | Destination                                                                                                    | Save as PDF                                                  |
| โทรศัพท์มือถือ                                                                                                    | 099999999                                                                                                    |                                                                                                    |                                                                                                    |                                                                                                    |                                                              |
| ที่อยู่ตามภูมิลำเนา                                                                                                    | กรมการขมส่งทางบก 103 เมน พพะโร                                                                                                    | เช่น แขวงออมพอ เวลงอุงคอา กรุงเทพมากระ                                                                                                    | 10900                                                                                                    |                                                                                                    |                                                              |
| ที่อยู่เป็นจูบัน                                                                                                    | กรมการชนส์เหางนก 103 อนน พระคโร                                                                                                    | เอ็น แขวสงอมพล เขตจดูจักร กระเทศแลกามคร                                                                                                    | 10900                                                                                                    | 0.5282                                                                                                    |                                                              |
| ชื่อผู้สีบมอบอำนาจ กรณีเข้าร่วะ                                                                                                    | แประมูลแทนบุคคลอื่น                                                                                                    |                                                                                                    |                                                                                                    | Pages                                                                                                    | All                                                          |
| de-aga                                                                                                    | หมายและบัตรประสาชน                                                                                                    | เบอร์โทรศัพท์                                                                                                    |                                                                                                    | 1995 - 1995 - 1995 - 1995 - 1995 - 1995 - 1995 - 1995 - 1995 - 1995 - 1995 - 1995 - 1995 - 1995 - 1995 - 1995 - |                                                              |
| พื่ออู่ตามภูมิสำเนา                                                                                                    |                                                                                                    |                                                                                                    |                                                                                                    |                                                                                                    |                                                              |
| พื่อยู่เป็นจูบัน                                                                                                    |                                                                                                    |                                                                                                    |                                                                                                    | Deservations                                                                                                    | l                                                            |
| มีความประสงค์วางเงินหลักประ<br>โดย กลุ่มที่ 1 หมายเลข สี่ตัวเหน่<br>กลุ่มที่ 2 หมายเลข สามตัวเ<br>กลุ่มที่ 3 หมายเลข หมักพัน                                                                                                    | ທັນກາງປະຊຸມູລ ກາງເອົາງ່າມປາຊມູລານກອບອາຫຍ<br>ໂຊນ (5,000 + 500 ນາກາ ທ່ອານາສນານ)<br>ເນື່ອນ ສອນຄັງເຫມືອນ ແອນສົງເລືອງ ແອນອູ້ 8 ສູ່ 9 (2<br>ແອນເຮືອບ ແອນອູ່ (1,000 + 500 ນາກາ ທ່ອານາລະນານ                                                                                                    | เรียนรถ รวมหลักประกันทั้งสิ้น <b>15,000</b> v<br>,000 + 500 บาท ต่อหมายเลข)<br>0                                                                                                    | 10                                                                                                    | rages per sheet                                                                                                 |                                                              |
| เรียนไขและชัยดกลง                                                                                                    |                                                                                                    |                                                                                                    |                                                                                                    | Margins                                                                                                    | Default                                                      |
| มหมายในการระสุภทณาและพระ<br>(พ.ศ. พ.ศ. 255 - 2476) ที่ สิกา<br>1. ชักษณ์ 2476 (พ.ศ. พ.ศ.<br>1. ชักษณ์ 2477 (พ.ศ. พ.ศ.<br>1. ชักษณ์ 2477 (พ.ศ. พ.ศ.<br>ชักษณ์ 1477 (พ.ศ. พ.ศ. พ.ศ.<br>ชักษณ์ 1477 (พ.ศ. พ.ศ. พ.ศ. พ.ศ.<br>ชักษณ์ 1477 (พ.ศ. พ.ศ. พ.ศ. พ.ศ. พ.ศ.<br>ชักษณ์ 1477 (พ.ศ. พ.ศ. พ.ศ. พ.ศ. พ.ศ. พ.ศ. พ.ศ.<br>ชักษณ์ 1477 (พ.ศ. พ.ศ. พ.ศ. พ.ศ. พ.ศ. พ.ศ. พ.ศ. พ.ศ | ขณะ ของมังคือเราสายอายางของมังครั้งสามารถ<br>สามารถ 2013 แต่ได้เป็นสมัย<br>สามารถ 2014 แต่ได้เป็นสมัย<br>เการกิจสาย 10 ของสาขายสามารถในปีประ<br>และการกิจสาย 10 ของสาขายสามารถในประ<br>สามารถ ครามสามารถในสามารถในสามารถ<br>11 มาการการการการสามารถในสมมาร์การการ<br>11 มาการการการการสามารถในสมมาร์การการกิจ<br>11 มาการการการการการการสามารถในสามารถ<br>11 มาการการการการการการการการการการการการการ | น ทางระหยังสมัยไม่มีครบางในสมมัตรบางใน 7 รับ<br>โดยก็ว่าประเทศราชการเป็น<br>การเกิดที่ดีหรือหรือหรางระหยุ่งได้เป็นไปจะเมืองไห้<br>หรือสำรักประเทศราชการเกิดที่ไปไปจะเมืองไห้เห็น<br>เหลือสำระหร้างแประเทศราชการเกิดที่ไป<br>เหลือสาวเป็น<br>เสร็น<br>                                                                                                    | หมายสามารถให้เป็นไปไวรัฐสรรม<br>โดยสร้างประกอบสามารถแต่ง<br>เป็นสร้ารี expensionการแต่งการแก<br>                                                                                                    | Options                                                                                                    | <ul><li>Headers and foote</li><li>Background graph</li></ul> |
| กรณี ดงหมุยใชนในนามบุลละ                                                                                                    | Initian .                                                                                                    | วัติการประเพราะอักประกัน                                                                                                    |                                                                                                    |                                                                                                    |                                                              |
| <ol> <li>เอาประโยโตสามาร์<br/>สังครมหัวเมือง ได้ได้มันต่าร้างมา<br/>นัดครประจำหัวประจำสังประจำสังประ<br/>และการ พร้ะออโครประจำสังประ<br/>สูงครมเป็อมเล่านั้น<br/>กรมี อาศอะโตนในนานปฏิปัญ<br/>กรมี อาศอะโตนในนานปฏิปัญ<br/>มามันติชาวอง</li> </ol>                                                                                                    | รอย่างสูงการแข่งของการการการแข่งของการการ<br>การสารการสารสีมาร์สมมาณ์การการแขางการการ<br>การการการสารสารการสารการการการสุดที่สารคร<br>งารการสารสารการการการสุดที่สารคร<br>และการสร้างสารการการการการการการการการการการการการกา                                                                                                    | างใหญา สังหมายหมายหมาย เรื่องการได้<br>สามาร์ เชื่อมู่จะ 100 5 1:50 ชาติเสียงการให้<br>2 สารครับสามาร์ เชื่องการได้มีสารการให้<br>2 สารครับสามาร์ สามาร์ เชื่องการได้เรื่องสามาร์<br>2 สามาร์ สามาร์ เชื่องสามาร์ เชื่องการได้ 10 วินา<br>2 สามาร์ สามาร์ เชื่องการไม่ 10 วินา<br>2 สามาร์ สามาร์ เชื่องการไม่ 10 วินา<br>2 สามาร์ สามาร์ เชื่องการไม่ 10 วินา<br>2 สามาร์ สามาร์ เชื่องการไม่ 10 วินา<br>2 สามาร์ เชื่องการไม่ 10 วินา<br>2 สามาร์ เชื่องการไม่ 10 วินา<br>2 สามาร์ เชื่องการไม่ 10 วินา<br>2 สามาร์ เชื่องการไม่ 10 วินา<br>2 สามาร์ เชื่องการไม่ 10 วินา<br>2 สามาร์ เชื่องการไม่ 10 วินา<br>2 สามาร์ 10 วินา<br>2 สามาร์ 10 สามาร์ 10 วินา<br>2 สามาร์ | nenna des Toloris.<br>Internação<br>entre destrutação<br>entre destrutação<br>destrutação<br>destrutação<br>entre destrutação<br>destrutação<br>entre destrutação<br>destrutação<br>entre destrutação<br>destrutação<br>entre destrutação<br>destrutação<br>entre destrutação<br>destrutação<br>destru |                                                                                                    |                                                              |
| <ol> <li>บัครประจำศักประชาชนของผู้<br/>กฎหมายด้วยคนเข้าเมือง ให้ยืนไ<br/>ริเภละครวมถูกต้องของอกสาร<br/>3. กามมีพื้มอบข้านางได้เข้าว่ามา<br/>นัครประจำศักประชาชนจะผู้ใน<br/>แตะสาร พร้อมไหวประจำศักประ</li> </ol>                                                                                                    | และประทบทายอาสาร<br>โทยสูงเลขาด้องปีบหนังสือบอบอำนารและเกาหล่าย<br>อะปรามารที่ธงสายมือชื่อวันรองสารามลูกต้องของ<br>สาขานของผัวในเอบอำนาง                                                                                                    |                                                                                                    |                                                                                                    |                                                                                                    |                                                              |

รูปภาพแสดงตัวอย่างการพิมพ์เอกสารเข้าร่วมการประมูล

ใบลงทะเบียนเข้าประมูลหมายเลขทะเบียนรถ (รย.3) กรุงเทพ ประมูลรถกระบะ หมวด ฮกท เริ่มประมูลวันที่ 28 มกราคม 2568 ปิดประมูลวันที่ 2 กุมภาพันธ์ 2568 เวลา 10.00 น. เป็นค้นไปตามสำคับ วันที่ลงทะเบียน เลขที่ 318478 29 มกราคม 2568 ชื่อ - สกล ผัประมล เลขที่ระบบกองทน 106800806 นาย นายทดสอบ ประมูลเลข หมายเลขบัตรประชาชน ชื่อเรียกในการล็อกอิน Ditgg 4456789876554 โทรศัพท์มือถือ 099999999 ที่อยู่ตามภูมิลำเนา กรมการขนส่งทางบก 103 ถนน พหลโยธิน แขวงจอมพล เขตจดุจักร กรุงเทพมหานคร 10900 ที่อยู่ปัจจุบัน กรมการขนส่งทางบก 103 ถนน พหลโยชิน แขวงจอมพล เขตจตุจักร กรุงเทพมหานคร 10900 ชื่อผู้รับมอบอำนาจ กรณีเข้าร่วมประมูลแทนบุคคลอื่น ชื่อ-สกุล เบอร์โทรศัพท์ หมายเลขบัตรประชาชน ที่อยู่ตามภูมิลำเนา ที่อยู่ปัจจุบัน มีความประสงค์วางเงินหลักประกันการประมูล การเข้าร่วมประมูลหมายเลขทะเบียนรถ รวมหลักประกันทั้งสิ้น 15,000 บาท โดย กลุ่มที่ 1 หมายเลข สี่ตัวเหมือน (5,000 + 500 บาท ต่อหมายเลข) กลุ่มที่ 2 หมายเลข สามตัวเหมือน สองตัวเหมือน เลขตัวเดียว เลขคู่ 8 คู่ 9 (2,000 + 500 บาท ต่อหมายเลข) กลุ่มที่ 3 หมายเลข หลักพัน เลขเรียง เลขคู่ (1,000 + 500 บาท ต่อหมายเลข) เรื่อนไขและข้อตกลง 1. ข้าพเจ้าขอรับรองว่าข้อมูลและหลักฐานที่ข้าพเจ้ายื่นแสดงทั้งหมดเป็นความจริงทุกประการ 2. ข้าพเจ้าได้รับทราบและยอมวับที่จะปฏิบัติตามหลักเกณฑ์และเงื่อนไขตามที่กำหนดในประกาศกรมการขนส่งทางบก เรื่อง กำหนดหลักเกณฑ์ วิธีการ ระยะเวลา และ เงื่อนไขในการประมูลหมายเลขทะเบียน ซึ่งเป็นที่ต้องการหรือเป็นที่นิยมของประชาชน สำหรับรถยนต์นั่งส่วนบุคคลเกินเจ็คคนแต่ไม่เกินสิบสองคน และรถยนค์บรรทุกส่วน บุคคล พ.ศ. 2557 ลงวันที่ 7 สิงหาคม พ.ศ. 2557 และที่แก้ไขเพิ่มเศิม ข้าพเจ้าได้รับทราบและยอมรับว่า หากเป็นผู้ขนะการประมูล 3.1 ข้าพเจ้าจะนำหลักประกันที่วางไว้ข่าระเป็นราคาหมายเลขทะเบียนเสียทั้งสิ้น 3.2 หากหลักประกันที่วางไว้น้อยกว่าร้อยละ 10 ของราคาหมายเลขทะเบียนที่ประมูลได้ ข้าหเจ้าจะช่าระเพิ่มเติมให้ครามกะไน 7 วันนับแต่วันประมูล 3.3 ข้าพเจ้าจะข่าระราคาหมายเลขทะเบียนส่วนที่เหลือให้ครบถ้วนภายใน 30 วัน นั้นแต่วันประบุลหมายเลขทะเบียน 4. ข้าพเจ้าได้รับทราบและยอมวันว่า หากไม่ข่าระราคาหมายเลขทะเบียนและค่าบริการแก่บริษัทที่จัดงานประมูลให้เป็นไปตามเงื่อนใจที่กำหนด จะถูกกรมการขนส่งทางบก ด่าเป็นการ โดยมิต้องบอกกล่าว ดังนี้ 4.1 จะตัดสิทธิ์ไมโห้เป็นผู้เข้าร่วมประมูลหมายเลขทะเบียนหรือเป็นผู้รับมอบอำนาจให้เข้าร่วมประมูลหมายเลขทะเบียนทันที 4.2 จะนำหมายเลขทะเบียนออกประมูลไหม่ หากได้ราคาที่ต่ำกว่าราคาที่ข้าพเจ้าค้างข้าระ ข้าพเจ้ายินยอมชดใช้ส่วนต่างที่เกิดขึ้น หากไม่ขดไข้ จะถูกกรมการขนส่งหางบก ดำเนินการตามกฎหมาย ลงชื่อ. ผู้เข้าร่วมประมูล / ผู้รับมอบอ่านาจ องชื่อ... เจ้าหน้าที่ ( นายนายทดสอบ ประมูลเลข กรณี ลงทะเบียนในนามบูลคลธรรมคา วิธีการข่าระเงินค่าหลักประทัน 1. ข่าระเป็นเงินสด หรือแคชเซียร์เช็ค สั่งจ่าย "กองทุนเพื่อความปลอดภัยในการใช้ บัครประจำด้วประชาชนผู้เข้าร่วมประมูล กรณีเป็นคนต่างด้าวตามกฎหมายว่า ด้วยคนเข้าเมือง ให้ยื่นใบสำคัญประจำตัวคนต่างด้าว รถใช้ถนน" ที่กรมการขนส่งทางบก ฝ่ายการเงิน ่อาคาร 2 ชั้น 5 วันจันทร์ - กรณีที่มอบอำนาจให้เข้าร่วมประมูลแทน ต้องยื่นหนังสือมอบอำนาจและภาพถ่าย ศูกร์ ตั้งแต่เวลา 08.30 - 15.30 หรือที่สถานที่จัดการประมูล ก่อนการประมูล บัครประจำคัวประชาชนของผู้มอบอ้ำมาจที่องลายมือชื่อรับรองความถูกค้องของ ขำระเงินผ่านข่องทางอิเล็กทรอนิกส์(QR Payment) หรือข่าระผ่านเคาเตอร์ เอกสาร พร้อมบัตรประจำตัวประชาชนของผู้รับมอบอำนาจ ธนาคาร คามใบแจ้งชำระเงินค่าหลักประกันการประมูล หน้าบัญชีธนาคาร สำหรับโอนเงินค่าหลักประกับคืน ชื่อบัญชี ต้องเป็นชื่อเดียวกับ 3. สอบถามการข้าระเงินค่าประมูลหมายเลขทะเบียนรถ โทร 02-272-5937 และ ผู้ลงทะเบียนเท่านั้น 02-271-8848 กรณี ลงทะเบียนในนาม<u>นิติบุคคล</u> กรณีมีพลักประกันคืนจะโอนคืนกายใน 30 วัน โดยโอนคืนผ่านบัญชี 1. หนังสือรับรองการจดทะเบียนนิติบุคคลที่มีอายุไม่เกิน 90 วัน นับแต่วันที่ออก ธนาคาร **\_ ธนาการกรุงเทพ**\_ ลาชา \_\_\_ประเภทบัญชี \_\_**ออมพรัพย์** ชื่อ บัญชี \_\_**นายทดสอบ ประบูลเลข**\_ เลขที่บัญชี \_\_**99999999**\_\_\_\_ หนังสือรับรอง บัครประจำด้วประชาชนของผู้มีอ่านาจลงนาม ในกรณีเป็นคนด่างด้าวตาม (ชื่อบัญชีด้องเป็นชื่อเดียวกับผู้ลงทะเบียนเท่านั้น) กฎหมายด้วยคนเข้าเมือง ให้ยื่นโบสำคัญประจำด้วคนต่างด้าว พร้อมลงลายมือชื่อ รับรองความถูกต้องของเอกสาร และประพับคราองค์กร กรณีที่มอนอำนาจได้เข้าร่วมประมูลแทน ต้องยื่นหนังสือมอบอำนาจและภาพถ่าย บัตรประจำตัวประชาชนของผู้มอบอ่านาจที่ลงลายมือชื่อรับรองความถูกต้องของ เอกสาร พร้อมบัครประจำด้วประชาชนของผู้รับมอบอำนาจ ข่องทางการส่งเอกสารและพลักฐานการเข้าร่วมประมูลหมายเลขทะเบียนรถ (รย.3)

<u>ให้ส่ง</u> 1) ใบลงทยเบียน 2) สำเนาบัตรประชนชน/สำเบาหนังสือรับรองบริษัท พร้อมลงลายมือชื่อรับรองความถูกต้อง 3) หลักฐานการโอนเงินค่าหลักประกันการประมูล <u>ส่งได้ที่</u> 1) UpLosd เอกสารผ่านหน้าเว็บ เมนู

ภาพแสดงตัวอย่างใบลงทะเบียนเข้าร่วมการประมูล

| Alt-AR  | $\sim$  |
|---------|---------|
| RESERVA | -185- 1 |
| Carde y | ກປດ 🥖   |

#### ใบแจ้งการขำระเงินค่าหลักประกันการประมูลหมายเลขทะเบียนรถ

ใบแจ้งการขำระเงินค่า หลักประกันการเข้าร่วมประมูลหมายเลขทะเบียนรถ กทม

ให้แก่ กองทุนเพื่อความปลอดภัยในการใช้รถใช้ถนน กรมการขนส่งทางบก

Company Code: 99232

**งานประมูล** กรุงเทพ ประมูลรถกระบะ หมวด ฮกท เริ่มประมูลวันที่ 28 มกราคม 2568 ปิดประมูลวันที่ 2 กุมภาพันธ์ 2568 เวลา 10.00 น. เป็นต้นไปตามลำดับ

หมายเลขทะเบียน วันที่ลงทะเบียน 29 มกราคม 2568

ช่องทางการประมูล Internet ประเภทการนำออกประมูล หมวดปกติ

ชื่อ - นามสกูล (Customer Name) <u>นาย นายทดสอบ ประมุลเลข</u>

ข้างอิง (Ref. 1) เลขที่ระบบกองทุน : <u>106800806</u> โปรดชำระกายในวันที่ <u>1 มกราคม 2513</u>

อ้างอิง (Ref. 2) : 1310010111300318478

| 🔲 เงินสด (Cash) |                       | 🗌 เงินโอน (TR)              |  |  |  |
|-----------------|-----------------------|-----------------------------|--|--|--|
| จำนวนเงิน (บาท) |                       | จำนวนแงินเป็นตัวอักษร (บาท) |  |  |  |
| หรื             | ม่งหมื่นห้าพันบาทถ้วน | 15,000                      |  |  |  |
| ผู้นำฝาก        | เบอร์โทรศัพท์         | สำหรับเจ้าหน้าที่ธนาคาร     |  |  |  |

ผู้นำฝาก

เบอร์โทรศัพท์

หมายเหตุ : ผู้ลงทะเบียนเข้าร่วมประมูลจะต้องอัพโหลดหลักฐานการขำระเงินเข้าระบบด้วย

关 ตัดตามรอยเส้น

ใบแจ้งการขำระเงินค่าหลักประกันการประมูลหมายเลขทะเบียนรถ

ส่วนของธนาคาร

ส่วนของผู้ขำระเงิน

ใบแจ้งการขำระเงินค่า หลักประกันการเข้าร่วมประมูลหมายเลขทะเบียนรถ กทม ให้แก่ กองทุนเพื่อความปลอดภัยในการใช้รถใช้ถนน กรมการขนส่งทางบก

Company Code: 99232

**งานประมูล** กรุงเทพ ประมูลรถกระบะ หมวด ฮกท เริ่มประมูลวันที่ 28 มกราคม 2568 ปิดประมูลวันที่ 2 กุมภาพันธ์ 2568 เวลา 10.00 น. เป็นต้นไปตามลำดับ

วันที่ลงทะเบียน 29 มกราคม 2568

หมายเลขทะเบียน \_\_\_\_\_

ກປດ

ช่องทางการประมูล <u>Internet</u> ประเภทการนำออกประมูล <u>หมวดปกติ</u>

ชื่อ - นามสกุล (Customer Name) <u>นาย\_นายทดสอบ ประมูลเลข</u>

อ้างอิง (Ref. 1) เลขที่ระบบกองทุน : <u>106800806</u> ไปรดชำระภายในวันที่ 1 มกราคม 2513

อ้างอิง (Ref. 2) : 1310010111300318478

| 🔲 เงินสด (Cash)                    |                                              | 🗌 เส้นโอน (TR)                                         |
|------------------------------------|----------------------------------------------|--------------------------------------------------------|
| จำนวนเงิน (บาท)                    |                                              | จำนวนแงินเป็นตัวอักษร (บาท)                            |
| หนึ่งห                             | มื่นห้าพันบาทถ้วน                            | 15,000                                                 |
| ผู้นำฝาก                           | เบอร์โทรศัพท์                                | สำหรับเจ้าหน้าที่ธนาคาร                                |
| อัตราค่าบริการของธนาคารกรุงไทย     |                                              |                                                        |
| Teller Payment (สาขาของชนาย        | คาร) : 15 บาท/รายการ ไม่จำกัดวงเงิน          | 1089400016132845 106800806 1310010111300318478 1500000 |
| 🗌 ผ่านเครื่อง ATM : ไม่มีค่าบริการ |                                              |                                                        |
| Internet Banking / Mobile Bar      | nking (Krungthai Next) / Krungthai Corporate | Online : ไม่มีค่าบริการ                                |

ข่องทางการข่าระเงินและอัตราค่าบริการของธนาคารอื่น

- สาขาของธนาคาร / ATM / Internet Banking / Mobile Banking

อัตราค่าบริการเป็นไปตามเงื่อนไขและข้อกำหนดการให้บริการของแต่ละธนาคาร

หมายเหตุ ; สามารขำระผ่านชนาคารอื่นได้ แต่การเรียกเก็บค่าบริการเป็นไปตามเงื่อนไขการให้บริการของแต่ละชนาคารกำหนด

ภาพแสดงใบแจ้งการชำระเงินค่าหลักประกัน

ใบแจ้งการชำระเงินค่าหลักประกัน ผู้เข้าร่วมประมูลสามารถนำไปชำระที่ธนาคารได้ โดยแสดงใบแจ้งการ ชำระเงินค่าหลักประกันแต่เจ้าหน้าที่ธนาคาร หรือสามารถใช้ Application Mobile Banking ทำการสแกน QR Code เพื่อชำระเงินได้

หลักจากที่ทำการชำระเงินเสร็จเรียบร้อยแล้ว ให้ผู้เข้าร่วมประมูลเตรียมเอกสารสำคัญในการเข้าร่วม ประมูลดังนี้

- 1. ใบลงทะเบียนเข้าร่วมการประมูล พร้อมเซ็นชื่อเข้าร่วมประมูล
- สำเนาบัตรประจำตัวประชาชน พร้อมเซ็นชื่อรับรองเอกสาร ในกรณีที่ลงทะเบียนเข้าร่วมประมูล ในนามนิติบุคคลให้ใช้หนังสือรับรองนิติบุคคล
- 3. เอกสารการชำระเงิน เช่น ใบชำระเงินจากธนาคาร หรือ สลิปการโอนเงินจาก Mobile Banking
- สำเนาสมุดบัญชีธนาคาร เพื่อใช้ในการตรวจสอบข้อมูลความถูกต้องกับข้อมูลบัญชีธนาคารที่ ผู้เข้าร่วมลงทะเบียนได้กรอกมาในขั้นตอนก่อนหน้านี้

เมื่อเตรียมเอกสารเสร็จเรียบร้อยแล้ว ให้ทำการอัพโหลดเอกสารโดยคลิกไอคอนที่ช่องอัพโหลดเอกสาร

### อัพโหลดเอกสาร

กรุงเทพ ประมูลรถกระบะ หมวด ฮกท เริ่มประมูลวันที่ 28 มกราคม 2568 ปิดประมูลวันที่ 2 กุมภาพันธ์ 2568 เวลา 10.00 น. เป็นต้นไปตามลำดับ

เลขที่ลงทะเบียน : 318478 เลขคุมเอกสารกองทุน : 106800806 สถานะการตรวจสอบ : **หมายเหตุ :** 

#### <u>เอกสารที่จำเป็นต้องอัพโหลด คือ</u>

ใบลงเบียนเข้าร่วมประมูล
 สำเนาบัตรประจำตัวประชาชนผู้ลงทะเบียนเข้าร่วมประมูล
 เอกสารการเปลี่ยนชื่อ (ถ้ามี)
 หนังสือรับรองลายเซ็นอิเล็กทรอนิกส์ (ดาวน์โหลดที่นี่ : https://bitly/เอกสารรับรองลายเซ็น )
 หนังสือรับรองบริษัท (กรณินิติบุคคล)
 หลักฐานการโอนเงิน
 กอกสารรับรองการโอนเงิน กรณี ชื่อไม่ตรงกับผู้ลงทะเบียน (ดาวน์โหลดที่นี่ : https://bitly/เอกสารยืนยันการโอนเงินการคลักประกัน)
 หน้าสมุดบัญชัธนาคาร (สำหรับโอนเงินคำหลักประกันคืน)
 ใบอบุญาติทำงาน หรือ work permit กรณี ชาวต่างชาติ

10. อื่น ๆ

ภาพแสดงหน้าอัพโหลดเอกสาร

## อัพโหลดเอกสาร <mark>ขนาดไฟล์ไม่เกิน 2</mark>M

| ใบลงเบียนเข้าร่วมประมูล *                                      | Choose File No file chosen |
|----------------------------------------------------------------|----------------------------|
| สำเนาประจำตัวประชาชน *                                         | Choose File No file chosen |
| เอกสารเปลี่ยนชื่อ (ถ้ามี)                                      | Choose File No file chosen |
| หนังสือรับรองลายเซ็นอิเล็กทรอนิกส์                             | Choose File No file chosen |
| หนังสือรับรองบริษัท (กรณีนิติบุคคล) <mark>.pdf เท่านั้น</mark> | Choose File No file chosen |
| เอกสารการโอนเงิน *                                             | Choose File No file chosen |
| เอกสารรับรองการโอนเงิน กรณี ชื่อไม่ตรงกับผู้ลงทะเบียน          | Choose File No file chosen |
| หน้าบัญชีธนาคาร (สำหรับโอนเงินค่าหลักประกันคืน) *              | Choose File No file chosen |
| ใบอนุญาติทำงาน หรือ work permit กรณี ชาวต่างชาติ               | Choose File No file chosen |
| อื่นๆ                                                          | Choose File No file chosen |

# ภาพแสดงรายการอัพโหลดเอกสารที่ต้องอัพโหลดเข้าสู่ระบบ

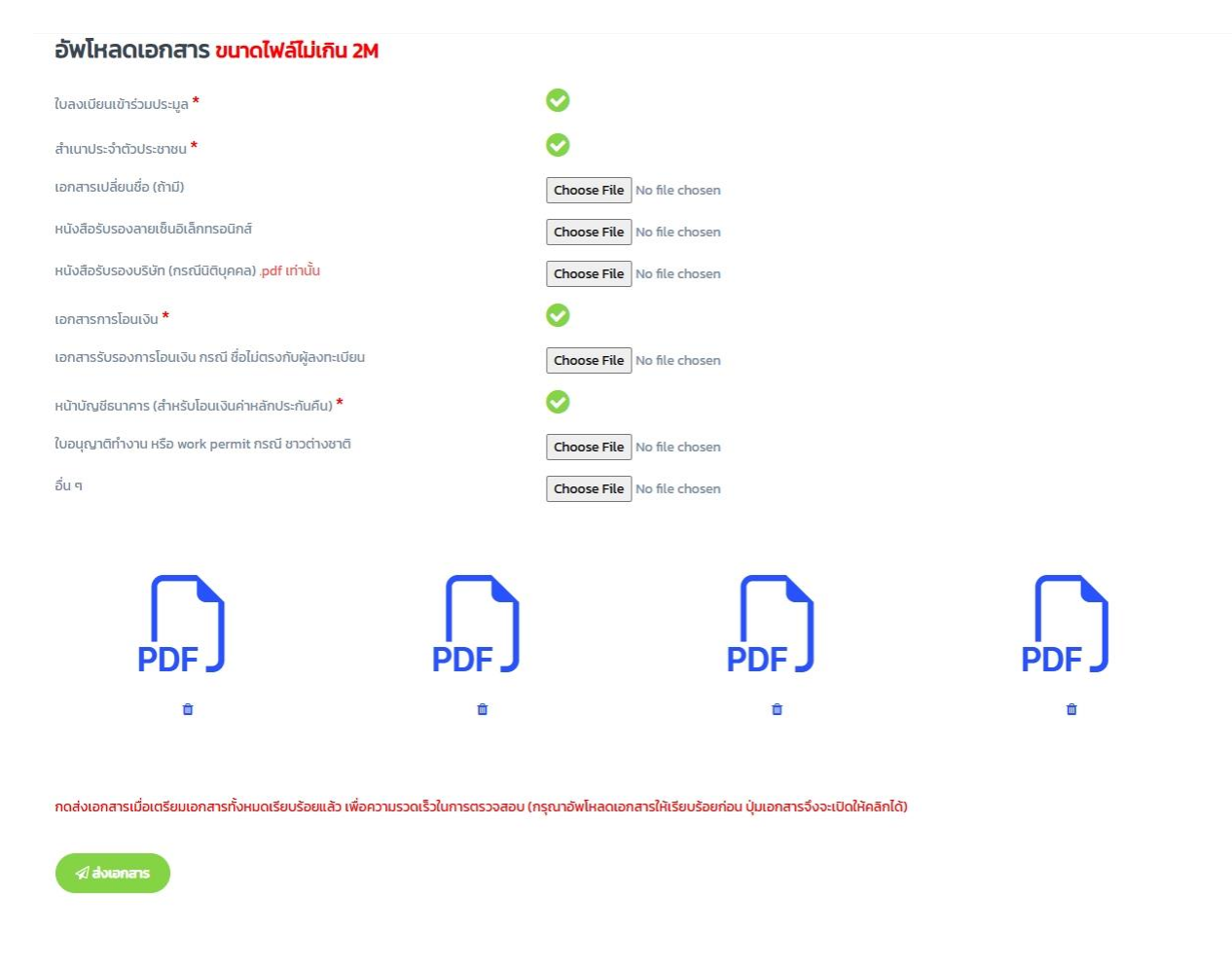

ภาพแสดงการอัพโหลดเอกสารเรียบร้อยร้อยแล้ว

เมื่อท่านทำการอัพโหลดเอกสารเรียบร้อยแล้ว ให้ทำการกดปุ่ม "ส่งเอกสาร" เพื่อยืนยันการส่งเอกสาร เข้าร่วมประมูลระบบจะทำการแจ้งว่ามีการอัพโหลดเอกสารมาในระบบแก่เจ้าหน้าที่เกี่ยวข้อง เมื่อกลับมายังหน้า อัพโหลดเอกสารจะเห็นว่าสถานะได้เปลี่ยนเป็น "อยู่ระหว่างการตรวจสอบเอกสาร"

### รายการวางหลักประกันการประมูล

| 1 318478 106800806 กรุงเทพ ประมูลรถกระบะ หมวด 15,000 2025- อยู่ระหว่าง<br>ฮกท เริ่มประมูลวันที่ 28 มกราคม 01-29 การตรวจ<br>2568 ปิดประมูลวันที่ 2 กุมภาพันธ์ 11:07:17 สอบเอกสาร<br>2568 เวลา 10.00 น. เป็นต้นไปตาม<br>ลำดับ | . 🖨 🗄 |  |
|----------------------------------------------------------------------------------------------------|-------|--|

ภาพแสดงสถานะการตรวจสอบเอกสาร

หากเจ้าหน้าที่ตรวจสอบเอกสารเรียบร้อยแล้ว และได้ทำการออกใบเสร็จรับเงินและเติมเงินหลักประกัน ในระบบให้ผู้เข้าร่วมประมูลเรียบร้อยแล้ว สถานะจะเปลี่ยนเป็น "เงินเข้าระบบแล้วพร้อมประมูล" หลังจากที่ท่าน สามารถลงราคาล่วงหน้าได้แล้ว

|       |                     |                     | รายการวางหลัก                                                                                                    | าประกันก | าารประเ                    | ųa                                  |         |                 |              |
|-------|---------------------|---------------------|----------------------------------------------------------------------------------------------------|----------|----------------------------|-------------------------------------|---------|-----------------|--------------|
| ลำดับ | เลขที่ลง<br>ทะเบียน | เลขที่คุม<br>กองทุน | ชื่องานประมูล                                                                                                    | ยอดเงิน  | วันที่ลง<br>ทะเบียน        | สถานะ                               | อัพโหลด | พิมพ์<br>เอกสาร | QR<br>Paymer |
| 1     | 318478              | 106800806           | กรุงเทพ ประมูลรถกระบะ หมวด<br>ฮกท เริ่มประมูลวันที่ 28 มกราคม<br>2568 ปิดประมูลวันที่ 2 กุมภาพันธ์<br>2568 เวลา 10.00 น. เป็นต้นไปตาม<br>ลำดับ | 15,000   | 2025-<br>01-29<br>11:07:17 | เงินเข้าระบบ<br>แล้วพร้อม<br>ประมูล | 1       | ₽               |              |

ภาพแสดงสถานะเงินเข้าระบบแล้ว

เมนู "**เสนอราคา**" หลังจากเจ้าหน้าที่ได้เติมเงินหลักประกันให้เรียบร้อยแล้ว ผู้เข้าร่วมประมูลสามารถลง ราคาล่วงหน้าก่อนที่จะถึงวันปิดประมูลได้โดยคลิกที่ป้ายงานประมูลในจังหวัดที่ท่านได้ทำการลงทะเบียนเข้าร่วม ประมูลไว้

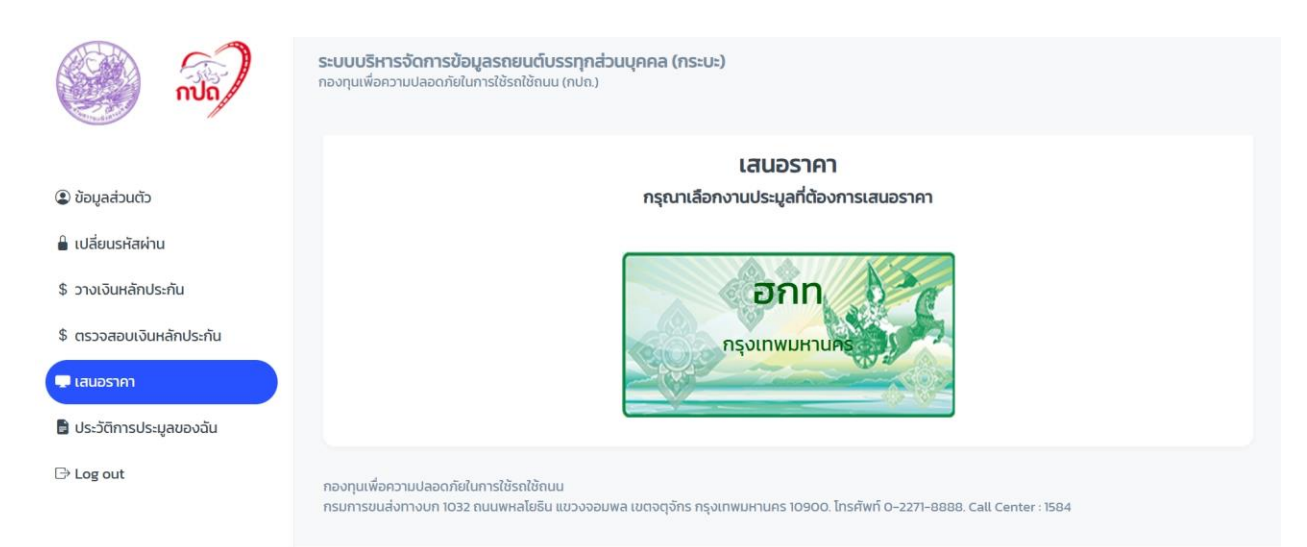

ภาพแสดงรายการที่ได้ทำการลงทะเบียนเข้าร่วมประมูล

## เมื่อคลิกเลือกงานประมูลแล้ว ระบบจะแสดงหมายเลขที่ทำการเปิดให้ลงราคาล่วงหน้า

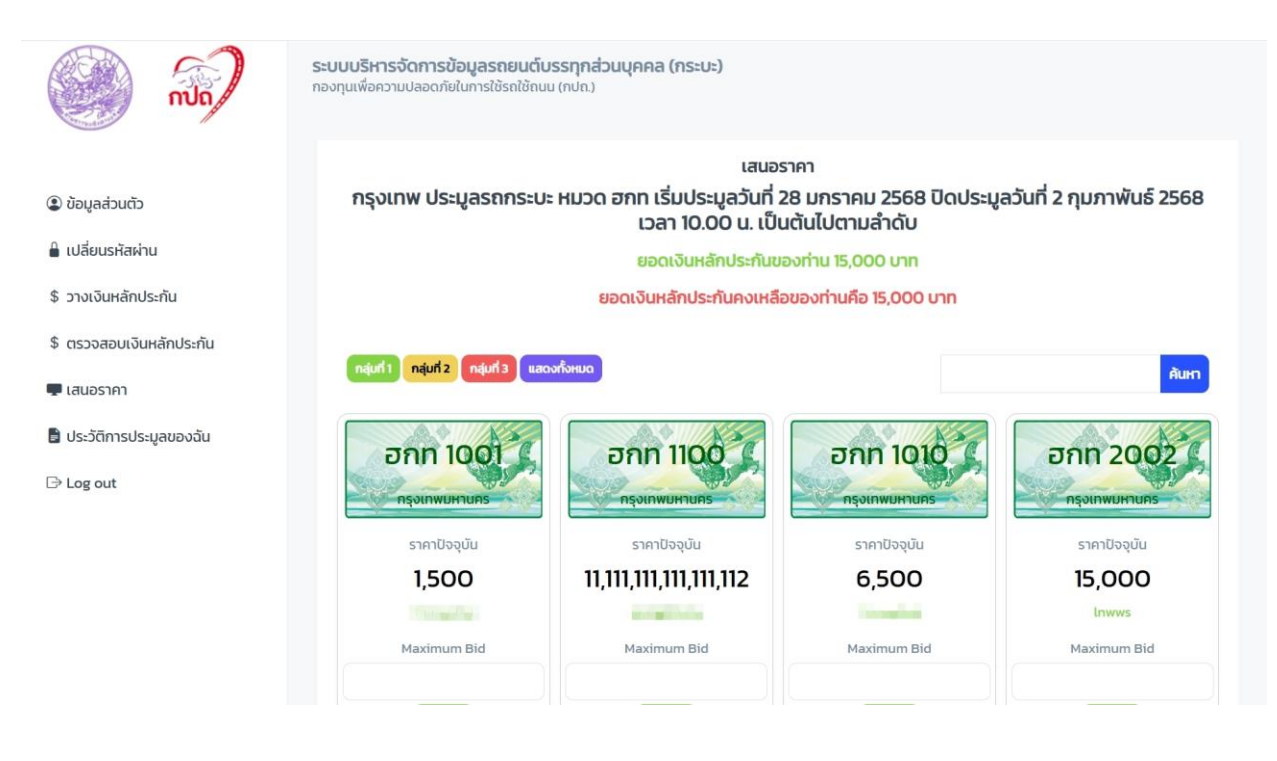

ภาพแสดงหมายเลขทะเบียนที่เปิดให้ลงราคาล่วงหน้า

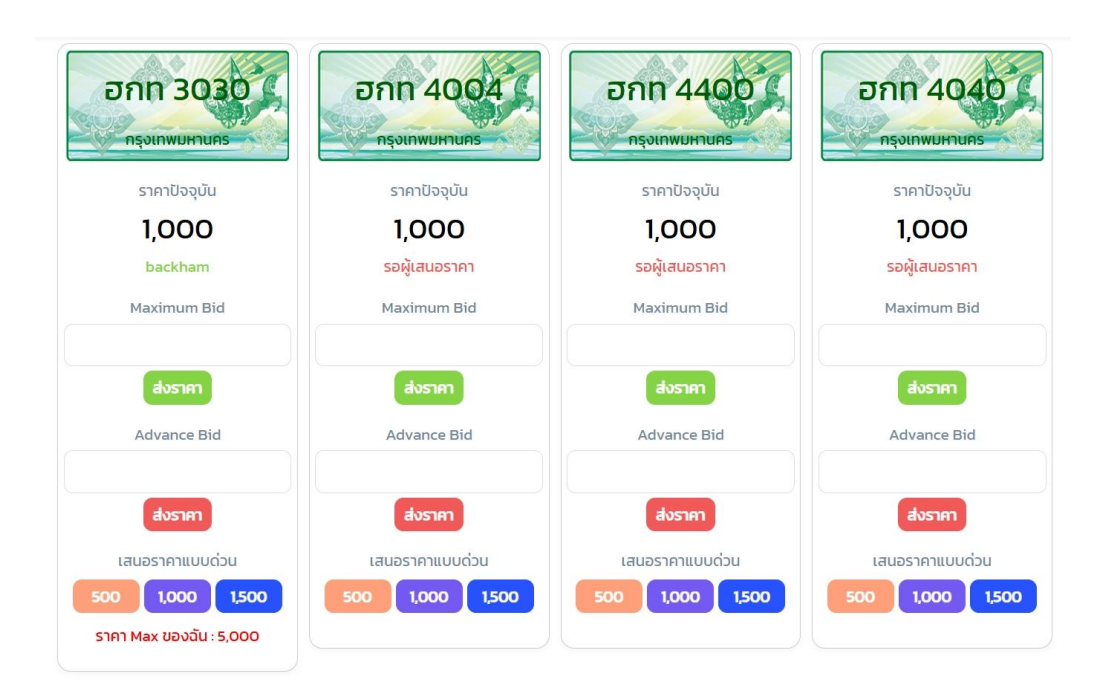

การลงราคาล่วงหน้านั้น สามารถทำได้ 2 วิธีคือ การลงราคาแบบ Maximum Bid และ Advance Bid

การลงราคาแบบ Maximum Bid คือการให้ราคาสูงสุดที่ผู้ประมูลต้องการ โดยจากภาพหมายเลข 3030 ได้เสนอราคา Maximum Bid ได้ 5,000 บาท โดยราคาที่แสดงนี้จะเห็นเฉพาะผู้ที่ได้ให้ราคาแบบ Maximum Bid ไว้เท่านั้น ผู้ประมูลท่านอื่นจะไม่สามารถเห็นราคานี้ได้ การเสนอราคาแบบ Maximum Bid ทำได้โดยการกรอก จำนววนราคาที่ต้องการลงในช่องและกดปุ่ม "ส่งราคา" (สีเขียว) ระบบจะทำการบันทึกราคาที่ท่านได้ลงราคาไว้ โดยระบบจะนำราคาของท่านมาใส่ให้โดยอัตโนมัติเมื่อมีผู้ประมูลท่านอื่นใส่ราคามา หากผู้ประมูลท่านอื่นใส่ราคา มาและยังไม่เกินกว่าราคาที่ท่านได้ใส่ไว้ก่อนนี้ระบบก็จะทำการใส่ราคาให้ท่านโดยอัตโนมัติโดยจะเพิ่มจากราคาที่ผู้ เสนอราคาท่านอื่นเสนอมา 1 ขั้น คำนวนจากราคาขั้นต่ำของแต่ละกลุ่ม เช่น เมื่อผู้ประมูลลงราคาล่วงหน้าไว้ 5,000 บาท และมีผู้ประมูลท่านอื่นเสนอราคามา 1,500 บาท ระบบก็จะใส่ราคา ให้ท่านเป็น 2,000 บาททันที ระบบจะเสนอราคาให้จนกว่าราคาที่ผู้เสนอราคาท่านอื่นเสนอมามากกว่ายอดเงินที่

ท่านได้ลงมาก่อนหน้านี้ หรือ จนกว่ายอดเงินของท่านที่เสนอมาจะน้อยกว่าขั้นต่ำของกลุ่มนั้น เช่น

| ราคา Maximum Bid ของท่านคือ 5,000 บาท |                      |                 |  |  |  |  |  |  |
|---------------------------------------|----------------------|-----------------|--|--|--|--|--|--|
| กำหนดให้ท่าน                          | เป็น A และผู้เสนอราค | าท่านอื่นเป็น B |  |  |  |  |  |  |
| ไม้ที่ 1                              | А                    | 1,000           |  |  |  |  |  |  |
| ไม้ที่ 2                              | В                    | 1,500           |  |  |  |  |  |  |
| ไม้ที่ 3                              | А                    | 2,000           |  |  |  |  |  |  |
| ไม้ที่ 4                              | В                    | 2,500           |  |  |  |  |  |  |
| ไม้ที่ 5                              | А                    | 3,000           |  |  |  |  |  |  |
| ไม้ที่ 6                              | В                    | 3,500           |  |  |  |  |  |  |
| ไม้ที่ 7                              | А                    | 4,000           |  |  |  |  |  |  |
| ไม้ที่ 8                              | В                    | 4,600           |  |  |  |  |  |  |

จะเห็นได้ว่าตั้งแต่ไม้ที่ 1 ถึงไม้ที่ 7 นั้นระบบจะเสนอราคาให้ท่านโดยอัตโนมัติ โดยนำราคาขั้นตำของกลุ่ม นั้น ๆ มาบวกให้ 1 ขั้น (กรณีนี้เป็นกลุ่มที่ 3 เสนอราคาขั้นต่ำ 500 บาท) และเมื่อในไม้ที่ 8 ผู้เสนอราคาท่านอื่นได้ เสนอมาที่ 4,600 บาท เท่ากับว่าราคาที่ท่านได้เสนอราคาล่วงหน้ามา 5,000 บาทลบกับ 4,600 บาท เหลือ 400 บาท ไม่เพียงพอกับขั้นต่ำของกลุ่มคือ 500 บาท ผู้เสนอราคาท่านอื่นจะเป็นผู้ที่เสนอราคาสูงสุดถึงแม้ว่าท่านจะ เสนอราคามาที่ 5,000 บาทก็ตาม

การเสนอราคาล่วงหน้าแบบ Advance Bid คือการใส่ราคาที่ท่านต้องการโดยเป็นการใส่ครั้งเดียว กล่าวคือใส่มาจำนวนเท่าไหร่ระบบก็จะนำราคานั้นเสนอราคาให้ท่านเลยโดยไม่มีการเสนอราคาให้อัตโนมัติเหมือน การเสนอราคา Maximum Bid การเสนอราคาแบบ Advance Bid สามารถทำได้โดยการกรอกราคาที่ต้องการลง ในช่องและกดปุ่มส่งราคา (สีแดง) และท่านยังสามารถเสนอราคาแบบด่วนได้โดยการกดปุ่มที่ระบบได้เตรียมไว้ให้ โดยระบบจะนำยอดที่ปุ่มนั้น ๆ ไปบวกกับราคาปัจจุบันและทำการเสนอราคาให้ท่าน เช่น ราคาปัจจุบัน 1,000 บาทท่านคลิกปุ่ม 500 ระบบก็จะทำการเสนอราคา 1,500 ให้ การเสนอราคาทุก ๆ ครั้งระบบจะแจ้งเตือนท่าน ก่อนว่าท่านยืนยันจะเสนอราคาที่ได้กรอกมาใช่หรือไม่

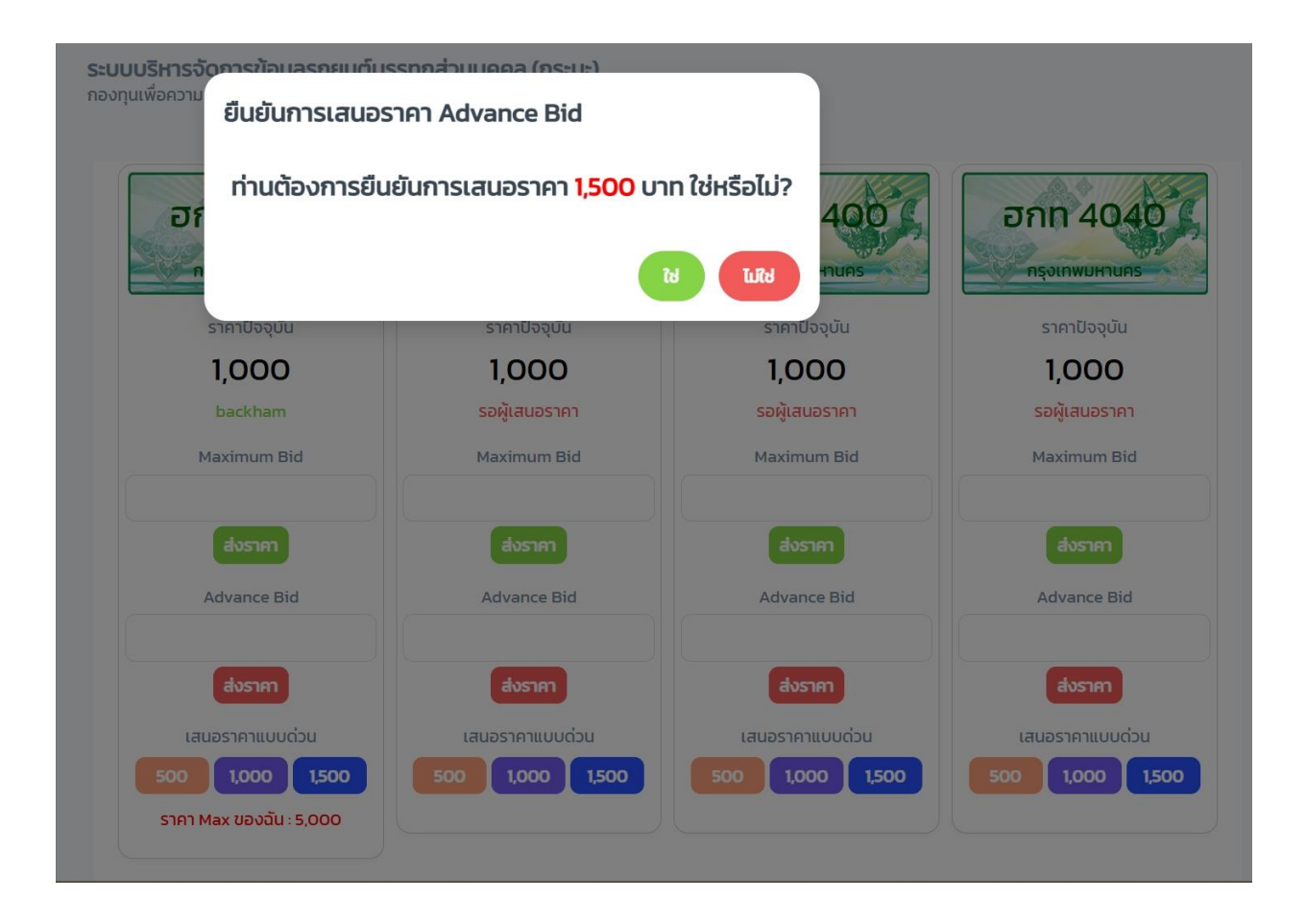

ผู้เข้าร่วมการประมูลสามารถเข้าไปดูประวัติการประมูลในหมายเลขที่ต้องการได้โดยการคลิกไปที่ หมายเลขที่ต้องการ

| อกท 3030                           | ลำดับ | ผู้เสนอราคา | ราคา  | เวลา                   | * |
|------------------------------------|-------|-------------|-------|------------------------|---|
| กรุงเทพมหานคร                      | 1     | backham     | 1,000 | 2025-01-29<br>11:16:15 | _ |
| ราคาปัจจุบัน<br><b>1.000</b>       |       |             |       |                        |   |
| backham                            |       |             |       |                        |   |
| Maximum Bid                        |       |             |       |                        |   |
| สงราคา<br>Advance Bid              |       |             |       |                        |   |
| ส่งราคา                            |       |             |       |                        | ~ |
| เสนอราคาแบบด่วน<br>500 1,000 1,500 |       |             |       |                        |   |
| ราคา Max ของฉัน : 5,000            |       |             |       |                        |   |

# ภาพแสดงหน้าประวัติการประมูลของแต่ละหมายเลข

เมนู "**ประวัติการประมูลของฉัน**" หลังจากที่ท่านเป็นผู้ชนะการประมูลแล้วนั้น สามารถเขามาตรวจสอบประวัติ การประมูลย้อนหลัง และสามารถโหลดใบแจ้งชำระค่าหมายเลขทะเบียนหรือโหลด QR Code เพื่อชำระค่า หมายเลขได้

|                                                              | เ <b>บบริหารจัดก</b><br>ทุนเพื่อความปลอ | <b>ารข้อมูลรถยนต์บรรทุกส่</b><br>วดภัยในการใช้รถใช้ถนน (กปถ.) | ่วนบุคคล (กระบะ)      |                 |             |           |                   |                            |
|--------------------------------------------------------------|-----------------------------------------|---------------------------------------------------------------|-----------------------|-----------------|-------------|-----------|-------------------|----------------------------|
| 🕃 ข้อมูลส่วนตัว                                              |                                         |                                                               |                       | ประวัติการป     | ระมูลของฉัเ | 1         |                   |                            |
| 🔒 เปลี่ยนรหัสผ่าน                                            | กรุณาเลือกครั้งที่การประมูล             |                                                               |                       |                 |             |           |                   |                            |
| \$ วางเงินหลักประกัน                                         |                                         |                                                               | เสอกดูทั้งหมด         | ]               |             |           |                   |                            |
| \$ ตรวจสอบเงินหลักประกัน                                     |                                         |                                                               |                       | La              | lan         |           |                   |                            |
| <ul> <li>เสนอราคา</li> <li>ประวัติการประบูลของฉัน</li> </ul> |                                         | ชื่อ บาม                                                      | <b>มสกุล</b> นาย นายท | าดสอบ ประมูลเลข |             |           |                   |                            |
| ເ∋ Log out                                                   |                                         | Usern                                                         | ame Dltgg             |                 |             |           |                   |                            |
|                                                              | ลำดับ                                   | วันเวลาที่จบการประมูล                                         | เลขทะเบียน            | ราคาชนะ         | หลักประกัน  | ค่าบริการ | ใบช่าระค่าหมายเลข | QR Code ชำระค่า<br>หมายเลข |
|                                                              | 1                                       | 02 n.w. 2568 10:00:00                                         | ənn 3030              | 1,000           | 1,000       | 100       | •                 | 5                          |
|                                                              |                                         |                                                               | ราคารวม               | 1,000           | 1,000       | 100       |                   |                            |

ภาพแสดงหน้าประวัติการประมูล

โดยคลิกไอคอนเครื่องพิมพ์เพื่อพิมพ์ใบแจ้งชำระค่าหมายเลขทะเบียน หรือคลิกที่ไอคอน QR Code เพื่อแสดง QR Code ชำระค่าหมายเลข โดยก่อนการพิมพ์หรือโหลด QR Code ระบบจะแจ้งให้ท่านทราบว่าหมายเลขดังกล่าว นั้นเหลือยอดคงค้างชำระเท่าใด และท่านสามารถเลือกที่จะชำระค่าหมายเลขตามที่ต้องการได้

| สำหรับชำระค่าหมายเลขทะเบียนรถสวย                       |  |  |  |
|--------------------------------------------------------|--|--|--|
| หมายเลข ตย 3030 กรุงเทพมหานคร                          |  |  |  |
| ราคาชนะการประมูล 1,000 บาท                             |  |  |  |
| ท่านสามารถเลือกการชำระเงินคงเหลือได้ดังนี้             |  |  |  |
| 🖲 ชำระทั้งหมด เป็นจำนวนเงิน 1,000 บาท                  |  |  |  |
| O ชำระ 10% เป็นจำนวนเงิน 100 บาท                       |  |  |  |
|                                                        |  |  |  |
| แสดง QR Code / ใบซ่ำระค่าหมายเลขทะเบียน ปิดหน้าต่างนี้ |  |  |  |
| ภาพแสดงยอดที่ต้องการชำระเงิน                           |  |  |  |

เมื่อได้จำนวนเงินที่ต้องการชำระแล้ว ให้คลิกปุ่ม "แสดง QR Code/ใบชำระค่าหมายเลขทะเบียน"

ระบบจะแสดง QR Code ตามยอดที่ท่านต้องการและสามารถสเกนชำระได้ทันที โดยการชำระเงินจะเป็นการ ชำระครั้งละ 1 หมายเลขเท่านั้น

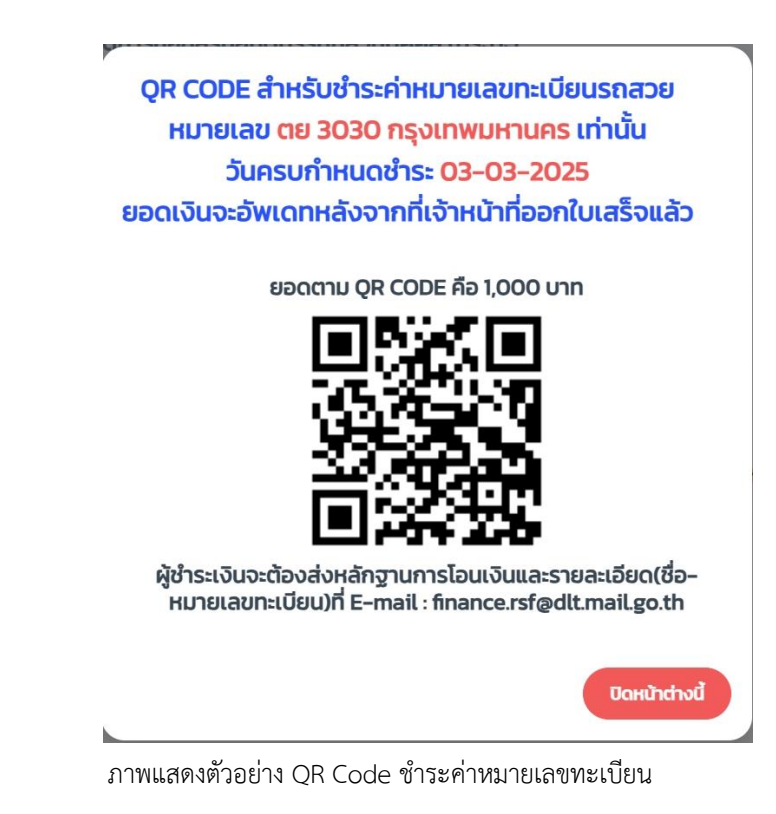

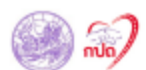

#### ใบแจ้งการชำระเงินค่าหมายเลขทะเบียนรถ

ใบแจ้งการขำระเงินค่า หมายเลขทะเบียนรถ กรุงเทพมหานคร

ให้แก่ กองทุนเพื่อความปลอดภัยในการใช้รถใช้ถนน กรมการขนส่งทางบก

Company Code: 99233

**งานประมูล** กรุงเทพ ประมูลรถกระบะ หมวด ฮกท เริ่มประมูลวันที่ 28 มกราคม 2568 ปิดประมูลวันที่ 2 กุมภาพันธ์ 2568 เวลา 10.00 น. เป็นต้นไปตามลำดับ

หมายเลขทะเบียน ดย 3030 วันที่ลงทะเบียน ช่องทางการประมูล <u>Internet</u> ประเภทการนำออกประมูล หมวดปกติ

ชื่อ - นามสกุล (Customer Name) <u>นาย นายทุดสอบ ประบูลเลข</u> โปรดชาระกายในวันที่ <u>3 มีนาคม 2568</u>

ข้างอิง (Ref. 1) : <u>009106801211</u> ข้างยิ่ง (Ref. 2): 2310030368406469

| 🗌 เงินสด (Cash)             |               | 🗌 เงินโดน (TR)          |
|-----------------------------|---------------|-------------------------|
| จำนวนเงินเป็นตัวอักษร (บาท) |               | จำนวนเงิน (บาท)         |
| หนึ่งพันบาทถ้วน             |               | 1,000                   |
| ผู้นำฝาก                    | เบอร์โทรศัพท์ | สำหรับเจ้าหน้าที่ธนาคาร |

หมายเหตุ : ผู้ขำระเงินจะต้องส่งหลักฐานการโอนเงินและรายละเอียด(ชื่อ-หมายเลขทะเบียน)ที่ E-mail : finance.rsf@dlt.mail.go.th

🗙 ตัดตามรอยเส้น

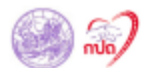

#### ใบแจ้งการชำระเงินค่าหมายเลขทะเบียนรถ

ส่วนของธนาคาร

ส่วนของผู้ขำระเงิน

**ใบแจ้งการขำระเงินค่**า <u>หมายเลขทะเบียนรถ กรุงเทพมหานคร</u> ให้แก่ กองทุนเพื่อความปลอดภัยในการใช้รถใช้ถนน กรมการขนส่งทางบก

Company Code: 99233

ข่องทางการประมูล Internet

**งานประมูล** กรุงเทพ ประมูลรถกระบะ หมวด ฮกท เริ่มประมูลวันที่ 28 มกราคม 2568 ปิดประมูลวันที่ 2 กุมภาพันธ์ 2568 เวลา 10.00 น. เป็นค้นไปตามลำดับ

หมายเลขทะเบียน ดย 3030 วันที่ลงทะเบียน

ประเภทการนำออกประมูล หมวดปกติ

ชื่อ - นามสกุล (Customer Name) <u>นาย นายทดสอบ ประมูลเลข</u>

ข้างยิ่ง (Ref. 1) : <u>009106801211</u> โปรดขาระภายในวันที่ <u>3 มีนาคม 2568</u>

ข้างยิ่ง (Ref. 2): 2310030368406469

| 🗌 เงินสด (Cash)                |               | 🗌 เงินโยน (TR)          |
|--------------------------------|---------------|-------------------------|
| จำนวนเงินเป็นตัวอักษร (บาท)    |               | จำนวนเงิน (บาท)         |
| หนึ่งพันบาทด้วน                |               | 1,000                   |
| ผู้นำฝาก                       | เบอร์โทรศัพท์ | สำหรับเจ้าหน้าที่ชนาคาร |
| อัตราค่าบริการของธนาคารกรุงไทย |               |                         |

Teller Payment (สาขาของธนาคาร) : 15.- บาท/รายการ ไม่จำกัดวงเงิน

🗌 ผ่านเครื่อง ATM : ไม่มีค่าบริการ

🔲 Internet Banking / Mobile Banking (Krungthai Next) / Krungthai Corporate Online : ไม่มีค่าบริการ

ข่องทางการขำระเงินและอัตราค่าบริการของธนาคารอื่น

- สาขาของธนาคาร / ATM / Internet Banking / Mobile Banking

อัตราค่าบริการเป็นไปตามเงื่อนไขและข้อกำหนดการให้บริการของแต่ละธนาคาร

**หมายเหตุ** : สามารขำระผ่านธนาคารอื่นได้ แต่การเรียกเก็บค่าบริการเป็นไปตามเงื่อนไขการให้บริการของแต่ละธนาคารกำหนด

ภาพแสดงตัวอย่างใบแจ้งการทำระค่าหมายเลขทะเบียน